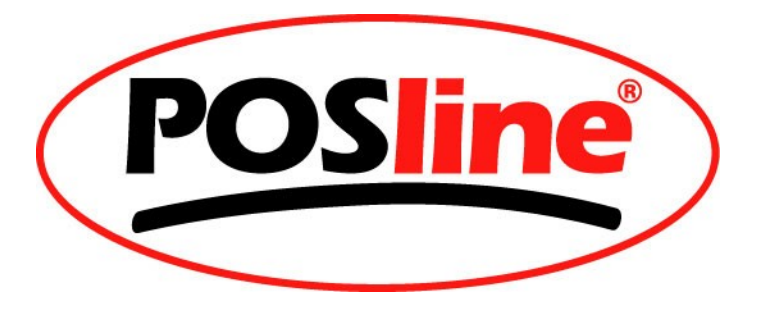

## Lector Inalámbrico POSline SW2500 (Modelo 10m) EDR2.0 Dongle Procedimiento de Instalación

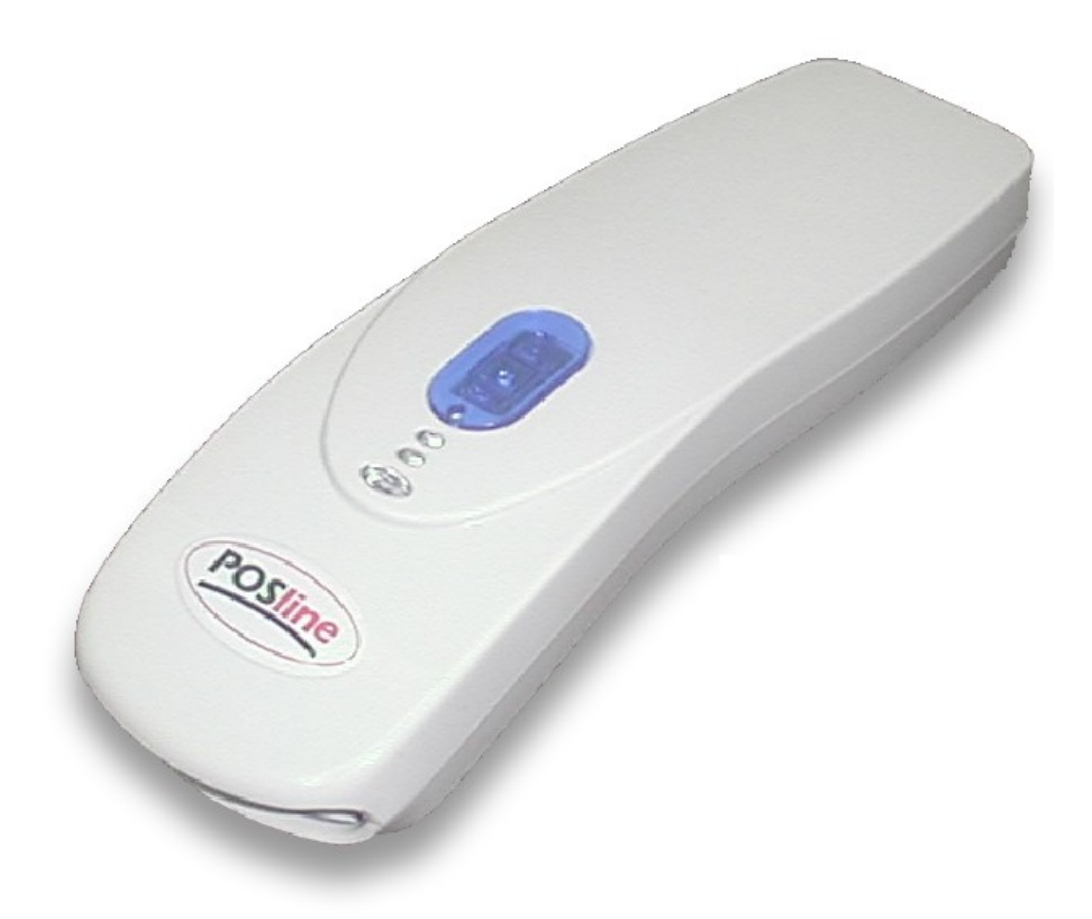

1. Para prevenir cualquier conflicto con drivers Bluetooth, desinstale los drivers y programas relacionados como se muestra a continuación:

#### (La llave USB NO DEBERÁ de estar conectada a su PC)

Para Remover aplicación "WB-Converter" ir a: Inicio - Panel de Control - Agregar o quitar programas: Seleccionar "WB-Converter" Dar Clic en Quitar y seguir las instrucciones.

| 10                                                    | Programas actualmente instalados:                            |             | Mostrar actualizaciones    | Ordenar por: No          | mbre            |
|-------------------------------------------------------|--------------------------------------------------------------|-------------|----------------------------|--------------------------|-----------------|
| Ca <u>m</u> biar o<br>quitar<br>programas             | Extensión de HighMAT para el Asister<br>Microsoft Windows XP | nte para gr | abación de CD de           | Tamaño                   | 2.14MB          |
| ~                                                     | 🛐 FileMaker Pro 3.0                                          |             |                            | Tamaño                   | 3.78MB          |
|                                                       | 😼 Intel(R) Extreme Graphics Driver                           |             |                            |                          |                 |
| gregar nuevos                                         | 🖟 Intel(R) PRO Ethernet Adapter and S                        | oftware     |                            |                          |                 |
| programas                                             | 📳 Intel(R) PROSet II                                         |             |                            | Tamaño                   | 3.44MB          |
| F                                                     | Label Matrix 32                                              |             |                            |                          |                 |
| aroaar o quitar                                       | 🛃 Macromedia Flash Player 8                                  |             |                            |                          |                 |
| Agregar o quicar<br>componentes de<br><u>W</u> indows | 🚜 Microsoft .NET Framework 1.1                               |             |                            | Tamaño                   | 36.15MB         |
|                                                       | 🐝 MSN Messenger 7.5                                          |             |                            | Tamaño                   | 15.23MB         |
|                                                       | PopenOffice.org 2.0                                          |             |                            | Tamaño                   | 206.00MB        |
| onfigurar acceso                                      | D SoundMAX                                                   |             |                            | Tamaño                   | 12.68MB         |
| y programas<br>predeterminados                        | 🚾 WB-Converter Ver1.0E                                       |             |                            | Tamaño                   | <u>0.71MB</u>   |
|                                                       |                                                              |             |                            | Utilizado                | ocasionalmente  |
|                                                       |                                                              |             |                            | e utilizó por última vez | 06/04/2006      |
|                                                       | Para cambiar o quitar este programa                          | de su equij | po, haga clic en Cambiar o | quitar.                  | ambiar o quitar |
|                                                       | 🛃 Windows Installer 3.1 (KB893803)                           |             |                            | (0                       |                 |
|                                                       | 👸 Windows Media Connect                                      |             |                            | Tamaño                   | 1.57MB          |
|                                                       | 🕀 Windows XP Service Pack 2                                  |             |                            |                          |                 |

Para Remover el driver "Broadcom Bluetooth" siga las instrucciones que se muestran a continuación:

- 1) Retire la llave USB primero
- 2) Desde el CD-ROM ejecute la aplicación "BcbtRmv 1.6.exe" (X:/dongle/driver/BcbtRmv 1.6)

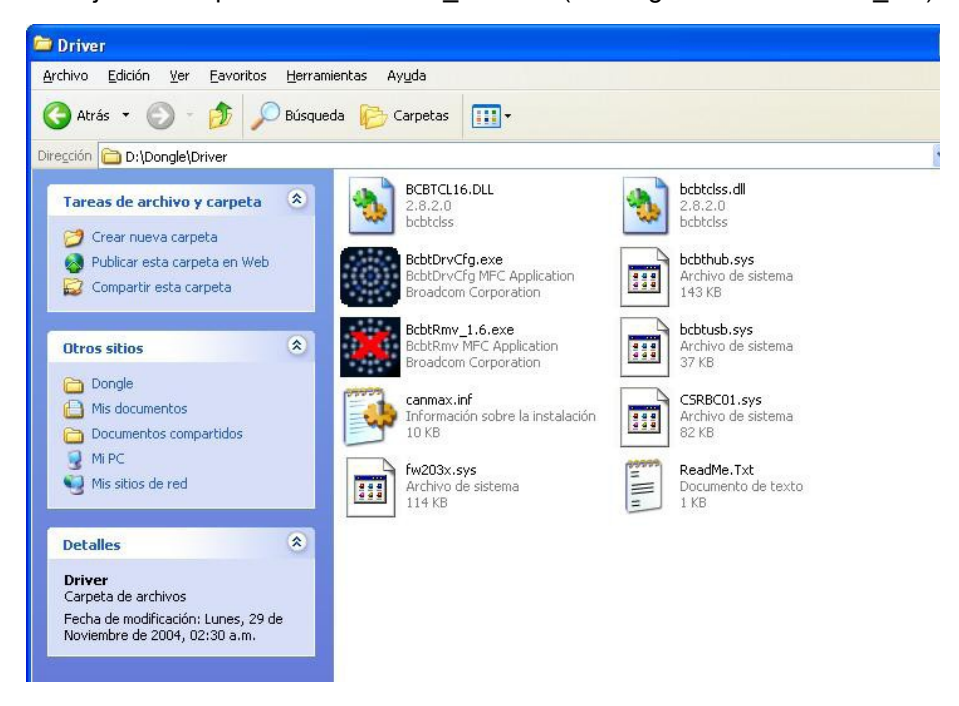

De Clic en Uninstall y al finalizar REINICIE su computadora.

Una vez reiniciada la computadora, Conecte la llave USB Bluetooth (Dongle) en su PC, a continuación Windows detectara e instalara los drivers automáticamente, no cancele este proceso y deje que Windows termine por si solo de instalarlos.

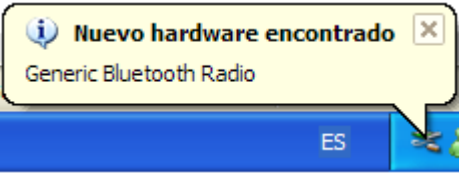

Ya instalados los drivers es necesario actualizarlos, para lo que necesitamos ir a: Inicio - Panel de Control - Rendimiento y Mantenimiento – Sistema – Hardware - Administrador de Dispositivos

| Administrador de dispositivos                                                                                                    |  |
|----------------------------------------------------------------------------------------------------|--|
| Arc <u>h</u> ivo <u>A</u> cción <u>V</u> er Ay <u>u</u> da                                                                                                    |  |
|                                                                                                    |  |
| Bit Dispositive de pantalla         Bit Dispositive Bluetooth Device (Personal Area Network) #4         Dispositive Bluetooth (TDI protocolo RFCOMM) #4         Dispositive Bluetooth (TDI protocolo RFCOMM) #4         Bit Dispositive Bluetooth (TDI protocolo RFCOMM) #4         Bit Dispositive Bluetooth (TDI protocolo RFCOMM) #4         Bit Dispositive Bluetooth (TDI protocolo RFCOMM) #4         Bit Dispositive Bluetooth (TDI protocolo RFCOMM) #4         Bit Dispositive Bluetooth (TDI protocolo RFCOMM) #4         Controladoras de bus serie universal (USB)         Controladoras IDE ATA/ATAPI         Controladoras de disquete         Dispositivos de ondas de radio Bluetooth         Dispositivos de ondas de radio Bluetooth         Dispositivos de sistema         Dispositivos de sonido, vídeo y juegos         Dispositivos de sonido, vídeo y juegos         Dispositivos de sonido, vídeo y juegos         Dispositivos de sonido, vídeo y juegos         Dispositivos de sonido, vídeo y juegos         Monitor         Monitor         Monitor         Procesadores |  |
|                                                                                                    |  |

Para la Instalación del Driver, DEBERA de asignar la ruta al CD-ROM.

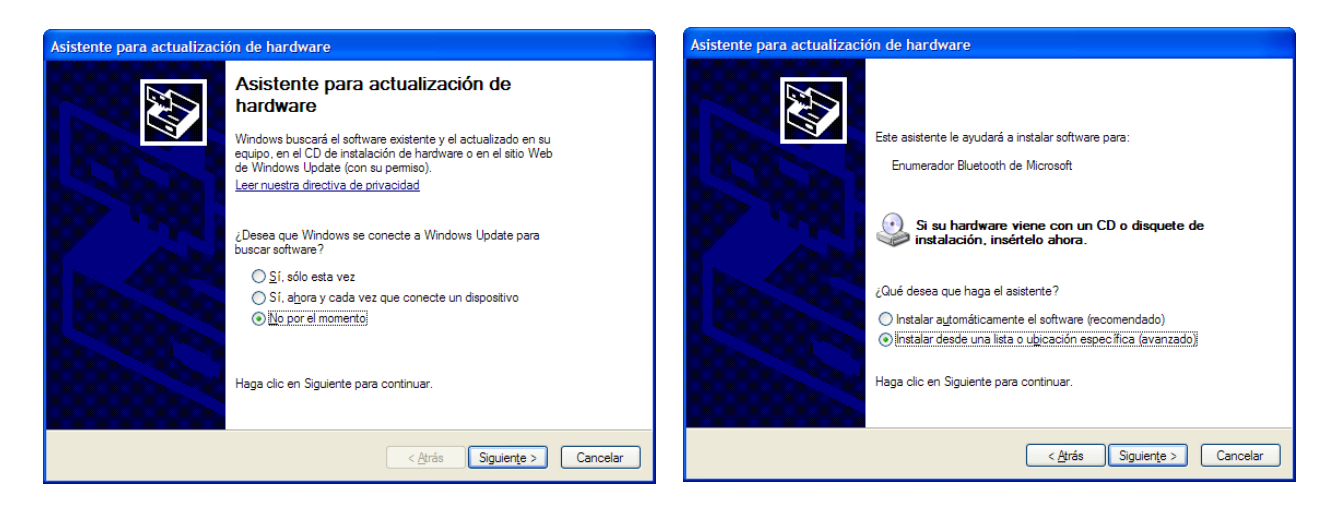

| Asistente para actualización de hardware                                                                                                    | Asistente para actualización de hardware                                                                                                    |
|----------------------------------------------------------------------------------------------------|----------------------------------------------------------------------------------------------------|
| Elija sus opciones de búsqueda e instalación.                                                                                                    | Seleccione el controlador de dispositivo que desea instalar para este hardware.                                                                                                    |
| Duscar el controlador más adecuado en estas ubicaciones.<br>Use las siguientes casillas de verificación para limitar o expandir la búsqueda predeterminada, la<br>cual incluye rutas locales y medios extraíbles. Se instalará el mejor controlador que se encuentre.                                                                                                   | Seleccione el fabricante y el modelo de su dispositivo de hardware y haga clic en Siguiente. Si tiene<br>un disco que contiene el controlador que desea instalar, haga clic en Utilizar disco.                                                                                                    |
| Buscar en medios extra ibles (disquete, CD-ROM)  Incluir esta gbicación en la búsqueda:  C:\Windows \ziusb  Examinar  No buscar. Seleccionaré el controlador que se va a instalar.  Mediante esta opción podrá seleccionar de una lista el controlador del dispositivo. Windows no puede garantizar que el controlador que elija sea el más apropiado para su hardware. | Modelo  Modelo  Enumerador Bluetooth de Microsoft  Enumerador Bluetooth de Microsoft |
| < <u>A</u> trás Siguien <u>t</u> e > Cancelar                                                                                                    | < <u>Atrás</u> Siguiențe > Cancelar                                                                                                    |

Damos Clic en "Utilizar Disco" y seleccionamos la ruta "X:\Dongle\Driver"

| 4 | Inserte el disco de instalación del fabricante y compruebe<br>que el controlador correcto está seleccionado a | Aceptar  |
|---|----------------------------------------------------------------------------------------------------|----------|
|   | continuación.                                                                                                 | Cancelar |
|   |                                                                                                    |          |
|   |                                                                                                    |          |
|   | and the second second second second second second second second second                                        |          |

Damos Clic en Aceptar.

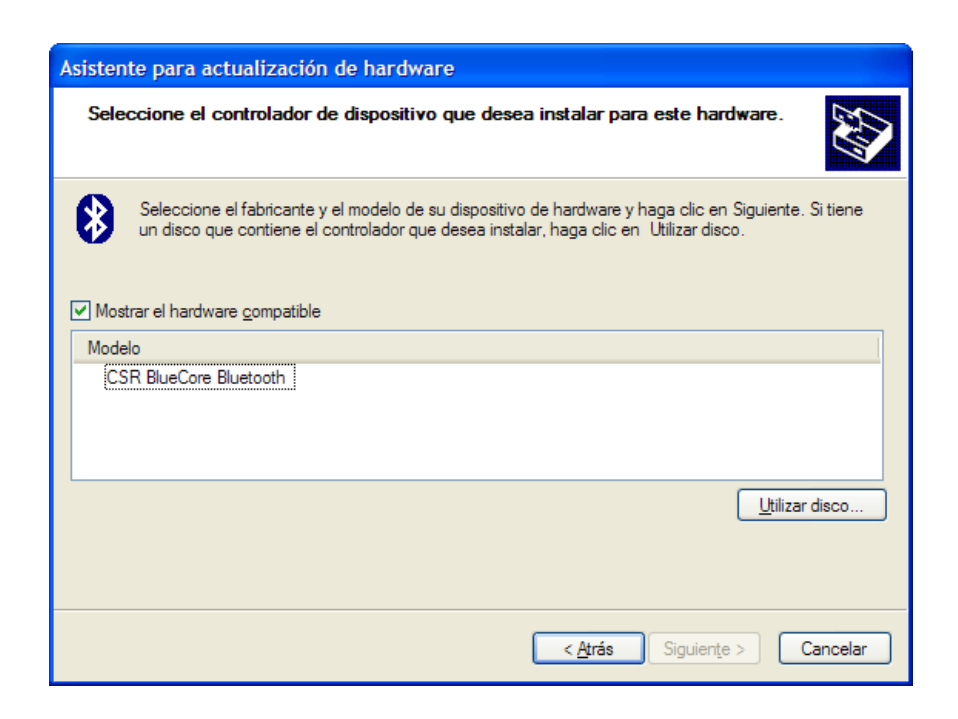

Nos detecta un dispositivo CSR BlueCore Bluetooth, lo seleccionamos y damos clic en siguiente.

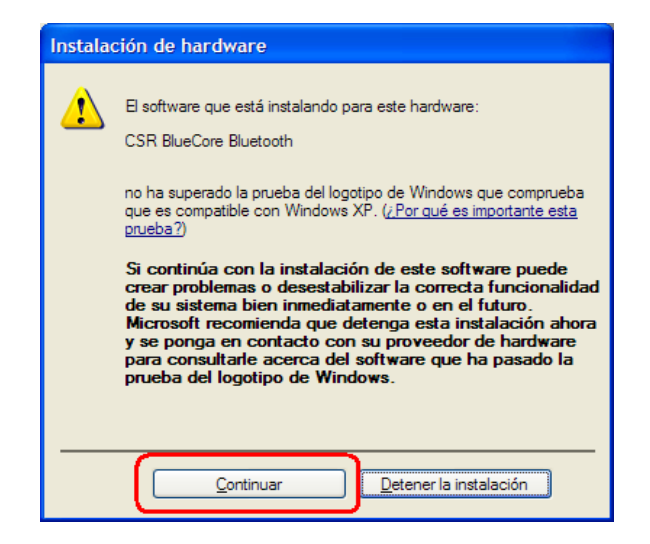

Nos envia una advertencia de prueba de logotipo de windows, damos clic en continuar.

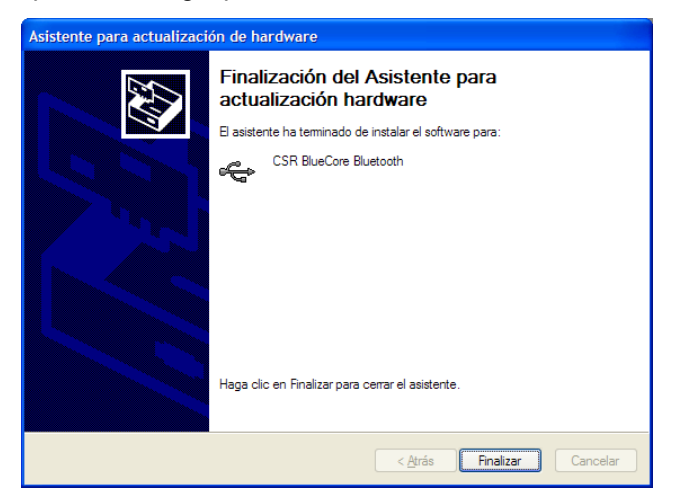

Por ultimo, damos clic en Finalizar y concluimos la instalación del driver para la llave Bluetooth USB.

El Siguiente paso es instalar la aplicación que nos activa el puerto USB y controlará los lectores. En el CD-ROM abrimos "WB-SETUP"

| Atrás 🔹 🕥 - 🎓 🔎 Búsq            | ueda 🌔 Carpetas 🛄 -                                                                                                    |                            |               |
|---------------------------------|----------------------------------------------------------------------------------------------------|----------------------------|---------------|
| gción 🕑 D:\                     |                                                                                                    |                            | <b>&gt;</b> 1 |
| Tareas de archivo y carpeta 🏾 🙁 | Dongle                                                                                                    | Неф                        |               |
| Compartir esta carpeta          | ing                                                                                                    | Adobe Acrobat 7.0 Document |               |
| Otros sitios 🏾 🄅                | Instruction.doc                                                                                                    | Instruction.pdf            |               |
| S MIPC                          | 2,981 KB                                                                                                    | 298 KB                     |               |
| Documentos                      | Products.ppt                                                                                                    | WB-belo.zip                |               |
| 🥞 Mis sitios de red             | 4,659 KB                                                                                                    | 369 KB                     |               |
|                                 | WB-SETUP.EXE                                                                                                    | Archivo PSD                |               |
| Detalles                        |                                                                                                    | 1,716 KB                   |               |
| BT scanner (D:)<br>Unidad de CD | and a second second sec |                            |               |
| Sistema de archivos: CDFS       |                                                                                                    |                            |               |
| Espacio libre: 0 bytes          |                                                                                                    |                            |               |
| Tamaño total: 4.66 MB           |                                                                                                    |                            |               |
|                                 |                                                                                                    |                            |               |
|                                 |                                                                                                    |                            |               |
|                                 |                                                                                                    |                            |               |

La instalación de esta aplicación es sencilla, solo debemos de dar clic según las instrucciones por default hasta finalizar.

Una vez terminada la instalación de la aplicación, tenemos que activar el programa para realizar el enlace con los lectores.

Necesitamos activarla en Inicio - Todos los Programas - WB-Converter 1.0E - WB-Converter Ver1.0E

|                       | Reproductor de Windows Media     Windows Media Connect |                      |
|-----------------------|--------------------------------------------------------|----------------------|
|                       | WB-Converter 1.0E                                      | 🙆 Help               |
| Todos los programas 🜔 | Adobe Reader 7.0                                       | WB-Converter Ver1.0E |
|                       | Cerrar sesión O Apagar equipo                          |                      |
|                       |                                                        |                      |

Seleccionamos la Opción Pairing,

| eneral setting | Reader ID | Reader Addr | ess |         |
|----------------|-----------|-------------|-----|---------|
| #1             |           |             |     |         |
| #2             |           |             |     |         |
| #3             |           |             |     |         |
| #4             |           |             |     |         |
| #5             |           |             |     |         |
| #6             |           |             |     |         |
| #7             |           |             |     | Pairing |

Colocamos las baterías en el Lector, lo encendemos presionando el botón azul en la parte superior, comenzara a prender en forma intermitente el Led azul.

# EN ESTE PUNTO, CON UN "CLIP" PRESIONAMOS EL ORIFICIO EN EL BOTON AZUL Y QUEDARA ENCENDIDO EL LED EN FORMA PERMANENTE.

Si al presionar el orificio, el scanner SW2500 se APAGA, esto significa que el scanner NO ES de 10m, si no que es de 100m de alcance.

Seleccionamos la opción "Search"

| eneral setting | Reader ID Reader Address |
|----------------|--------------------------|
| #1 W           | /B-Converter Pairing     |
| #2             | Search                   |
| #3             |                          |
| #4             | Address                  |
| #5             |                          |
| #6             | OK Cancel                |
| #7 <b>-</b>    |                          |

Terminado este proceso nos mostrará una serie de números que corresponden a una clave única para cada lector (Al frente del scanner SW2500, en la apertura del CCD tiene una etiqueta).

En caso de que existan mas dispositivos Bluetooth en el area cobertura, nos mostrara el listado completo y deberemos de seleccionar la clave correspondiente del listado.

| 🚾 WB-Converter Setting                   | WB-Converter Setting                     | × |
|------------------------------------------|------------------------------------------|---|
| Exit Help                                | E <u>x</u> it <u>H</u> elp               |   |
| General setting Reader ID Reader Address | General setting Reader ID Reader Address | 1 |
| #1 WB-Converter Pairing                  | #1 00:50:C2:36:72:8C                     |   |
| #2 Search                                | #2                                       |   |
| #3                                       | #3                                       |   |
| #4 Address XX : XX : XX : XX XX XX       | #4                                       |   |
| #5                                       | #5                                       |   |
| #0                                       | #• Pairing                               |   |
|                                          |                                          |   |
| OK Cancel Apply                          | OK Cancel Apply                          |   |

Damos Clic en "OK" y leemos en la tabla de códigos anexa la opción "Asignar Canal" y el número de canal que deseamos utilizar. Dando clic en "Apply"

Este proceso se repite hasta con un máximo de 7 lectores, teniendo precaución de asignar un canal diferente para cada uno de ellos.

### TABLA DE ASIGNACION DE CANALES PARA SCANNERS SW2500 10m

### Asignar Canal

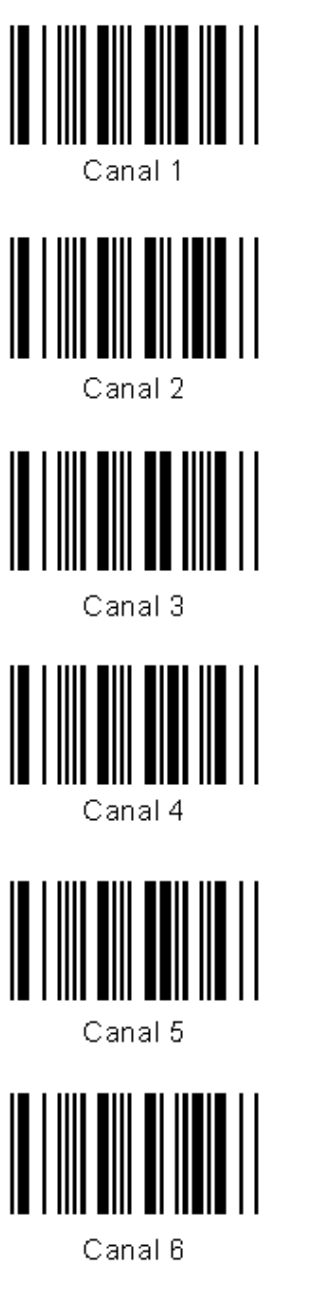

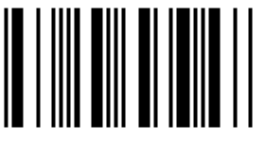

Canal 7

Borrar Canal

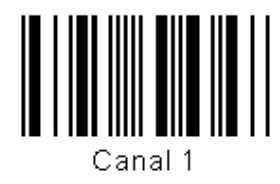

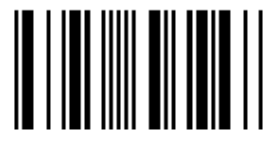

Canal 2

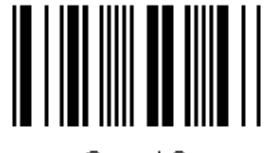

Canal 3

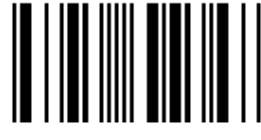

Canal 4

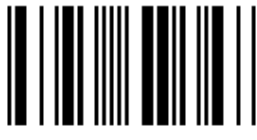

Canal 5

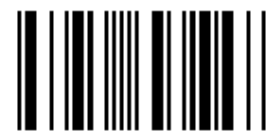

Canal 6

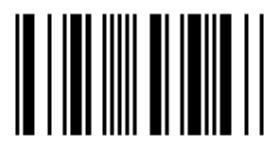

Canal 7